## NOTICE

NOTICE is hereby given that the 27<sup>th</sup> Annual General Meeting of Ashish Polyplast Limited will be held on Wednesday, the 29<sup>th</sup> September, 2021, at 11 A.M. through Video Conferencing (VC ") / Other Audio Visual Means ("OAVM") to transact the following Businesses:

### **ORDINARY BUSINESS:**

- 1. To receive, consider and adopt the Audited Financial Statement of Company for the financial year ended 31<sup>st</sup> March, 2021 together with report of the Board of Directors and the Auditors thereon.
- 2. To appoint Director in place of Mr. Ashish Panchal (DIN 00598209), Director who retires by rotation and being eligible, offers himself for re-appointment.

### **SPECIAL BUSINESS:**

3. To regularise the appointment of Mr. Dhyanesh Prafulchandra Bhatt (DIN: 09049862) as Director of the Company and for this purpose to consider and if thought fit to pass with or without modification the following resolution as an Ordinary Resolution:

"RESOLVED THAT pursuant to the provisions of Section 152 of the Companies Act, 2013, read with Companies (Appointment and Qualification of Directors) Rules, 2014 and Articles of Association of the Company, Mr. Dhyanesh Prafulchandra Bhatt (DIN: 09049862) who was appointed as an Additional Director on February 12, 2021 by the Board of Directors of the Company based on the recommendation of the Nomination and Remuneration Committee and who holds office up to the date of ensuing Annual General Meeting of the Company and in respect of whom a notice has been received from the member in writing, under Section 160 of the Companies Act, 2013 proposing his candidature for the office of director be and is hereby appointed as the Director of the Company."

"RESOLVED FURTHER THAT any of the director of the company be and be hereby authorized to do all such acts, deeds and things as may be required for the above resolution."

#### **IMPORTANT NOTES:**

- In view of the massive outbreak of the COVID-19 pandemic, social distancing is a norm to be followed and pursuant to the Circular No. 14/2020 dated April 08, 2020, Circular No.17/2020 dated April 13, 2020 issued by the Ministry of Corporate Affairs followed by Circular No. 20/2020 dated May 05, 2020 and Circular No. 02/2021 dated January 13, 2021 and all other relevant circulars issued from time to time, physical attendance of the Members to the EGM/AGM venue is not required and general meeting be held through video conferencing (VC) or other audio visual means (OAVM). Hence, Members can attend and participate in the ensuing EGM/AGM through VC/OAVM.
- 2. Pursuant to the Circular No. 14/2020 dated April 08, 2020, issued by the Ministry of Corporate Affairs, the facility to appoint proxy to attend and cast vote for the members is not available for this EGM/AGM. However, the Body Corporates are entitled to appoint authorised representatives to attend the EGM/AGM through VC/OAVM and participate there at and cast their votes through e-voting.
- 3. The Members can join the EGM/AGM in the VC/OAVM mode 15 minutes before and after the scheduled time of the commencement of the Meeting by following the procedure mentioned in the Notice. The facility of participation at the EGM/AGM through VC/OAVM will be made available for 1000 members on first come first served basis. This will not include large Shareholders (Shareholders holding 2% or more shareholding), Promoters, Institutional Investors, Directors, Key Managerial Personnel, the Chairpersons of the Audit Committee, Nomination and Remuneration Committee and Stakeholders Relationship Committee, Auditors etc. who are allowed to attend the EGM/AGM without restriction on account of first come first served basis.
- 4. The attendance of the Members attending the EGM/AGM through VC/OAVM will be counted for the purpose of reckoning the quorum under Section 103 of the Companies Act, 2013.
- 5. The Register of Members and the Share Transfer books of the Company will remain closed from September 22, 2021 to September 29, 2021 (both days inclusive) for the purpose of Annual General Meeting.
- 6. Pursuant to the provisions of Section 108 of the Companies Act, 2013 read with Rule 20 of the Companies (Management and Administration) Rules, 2014 (as amended) and Regulation 44 of SEBI (Listing Obligations & Disclosure Requirements) Regulations 2015 (as amended), and the Circulars issued by the Ministry of Corporate Affairs dated April 08, 2020, April 13, 2020 and May 05, 2020 the Company is providing facility of remote e-Voting to its Members in respect of the business to be transacted at the EGM/AGM. For this purpose, the Company has entered into an agreement with National Securities Depository Limited (NSDL) for facilitating voting through electronic means, as the authorized agency. The facility of casting votes by a member using remote e-Voting system as well as venue voting on the date of the EGM/AGM will be provided by NSDL.
- 7. In line with the Ministry of Corporate Affairs (MCA) Circular No. 17/2020 dated April 13, 2020, the Notice calling the EGM/AGM has been uploaded on the website of the Company at <u>www.ashishpolyplast.com</u>. The Notice can also be accessed from the websites of the Stock Exchanges i.e. BSE Limited and National Stock Exchange of India Limited at www.bseindia.com and the AGM Notice is also available on the website of NSDL (agency for providing the Remote e-Voting facility) i.e. www.evoting.nsdl.com.
- 8. AGM has been convened through VC/OAVM in compliance with applicable provisions of the Companies Act, 2013 read with MCA Circular No. 14/2020 dated April 08, 2020 and MCA Circular

No. 17/2020 dated April 13, 2020, MCA Circular No. 20/2020 dated May 05, 2020 and MCA Circular No. 2/2021 dated January 13, 2021.

- 9. The Explanatory Statement pursuant to Section 102 of the Companies Act, 2013, which sets out details relating to Special Business at the meeting, is annexed hereto.
- 10. Members intending to require information about Accounts to be explained in the Meeting are requested to inform the Company at least 7 days in advance of the Annual General Meeting.
- 11. The Securities and Exchange Board of India (SEBI) has mandated the submission of Permanent Account Number (PAN) by every participant in securities market. Members holding shares in electronic form are, therefore, requested to submit the PAN to their Depository Participants with whom they are maintaining their demat accounts. Members holding shares in physical form can submit their PAN details to the Company.
- 12. Details as per the listing regulations in respect of the Directors seeking appointment/re-appointment at the Annual General Meeting, forms integral part of the notice. The Directors have furnished the requisite declarations for their appointment/re-appointment.
- 13. Members holding shares in electronic form are requested to intimate immediately any change in their address or bank mandates to their Depository Participants with whom they are maintaining their demat accounts. Members holding shares in physical form are requested to advise any change in their address or bank mandates immediately to the Company / Registrar & Share Transfer Agent "Link Intime India Pvt. Ltd."

## THE INSTRUCTIONS FOR MEMBERS FOR REMOTE E-VOTING AND JOINING GENERAL MEETING ARE AS UNDER:-

The remote e-voting period begins on Sunday, 26th September, 2021 at 09:00 A.M. and ends on Tuesday, 28th September, 2021 at 05:00 P.M. The remote e-voting module shall be disabled by NSDL for voting thereafter. The Members, whose names appear in the Register of Members / Beneficial Owners as on the record date (cut-off date) i.e. 22<sup>nd</sup> September, 2021, may cast their vote electronically. The voting right of shareholders shall be in proportion to their share in the paid-up equity share capital of the Company as on the cut-off date, being 22<sup>nd</sup> September, 2021.

#### How do I vote electronically using NSDL e-Voting system?

*The way to vote electronically on NSDL e-Voting system consists of "Two Steps" which are mentioned below:* <u>Step 1: Access to NSDL e-Voting system</u>

## A) Login method for e-Voting and joining virtual meeting for Individual shareholders holding securities in demat mode

In terms of SEBI circular dated December 9, 2020 on e-Voting facility provided by Listed Companies, Individual shareholders holding securities in demat mode are allowed to vote through their demat account maintained with Depositories and Depository Participants. Shareholders are advised to update their mobile number and email Id in their demat accounts in order to access e-Voting facility.

Login method for Individual shareholders holding securities in demat mode is given below:

| Type of shareholders | Login Method                                                           |
|----------------------|------------------------------------------------------------------------|
| Individual           | 1. If you are already registered for NSDL IDeAS facility, please visit |
| Shareholders holding | the e-Services website of NSDL. Open web browser by typing the         |
| securities in demat  | following URL: <u>https://eservices.nsdl.com/</u> either on a Personal |
| mode with NSDL.      | Computer or on a mobile. Once the home page of e-Services is           |
|                      | launched, click on the "Beneficial Owner" icon under "Login"           |
|                      | which is available under "IDeAS" section. A new screen will open.      |
|                      | You will have to enter your User ID and Password. After successful     |

|                                                                             | authentication, you will be able to see e-Voting services. Click on<br>"Access to e-Voting" under e-Voting services and you will be able to<br>see e-Voting page. Click on options available against company name<br>or <b>e-Voting service provider - NSDL</b> and you will be re-directed to<br>NSDL e-Voting website for casting your vote during the remote e-<br>Voting period or joining virtual meeting & voting during the<br>meeting.                                                                                                    |
|-----------------------------------------------------------------------------|----------------------------------------------------------------------------------------------------|
|                                                                             | <ol> <li>If the user is not registered for IDeAS e-Services, option to register<br/>is available at <u>https://eservices.nsdl.com</u>. Select "Register Online<br/>for IDeAS" Portal or click at<br/><u>https://eservices.nsdl.com/SecureWeb/IdeasDirectReg.jsp</u></li> </ol>                                                                                                    |
|                                                                             | 3. Visit the e-Voting website of NSDL. Open web browser by typing the following URL: <u>https://www.evoting.nsdl.com/</u> either on a Personal Computer or on a mobile. Once the home page of e-Voting system is launched, click on the icon "Login" which is available under 'Shareholder/Member' section. A new screen will open. You will have to enter your User ID (i.e. your sixteen digit demat account number held with NSDL), Password/OTP and a Verification Code as shown on the screen. After successful authentication, you will be redirected to NSDL Depository site wherein you can see e-Voting page. Click on options available against company name or e-Voting website of NSDL for casting your vote during the remote e-Voting period or joining virtual meeting & voting during the meeting. |
| Individual<br>Shareholders holding<br>securities in demat<br>mode with CDSL | <ol> <li>Existing users who have opted for Easi / Easiest, they can login<br/>through their user id and password. Option will be made available to<br/>reach e-Voting page without any further authentication. The URL for<br/>users to login to Easi / Easiest are<br/><u>https://web.cdslindia.com/myeasi/home/login</u> or <u>www.cdslindia.com</u><br/>and click on New System Myeasi.</li> </ol>                                                                                                    |
|                                                                             | <ol> <li>After successful login of Easi/Easiest the user will be also able to see<br/>the E Voting Menu. The Menu will have links of e-Voting service<br/>provider i.e. NSDL. Click on NSDL to cast your vote.</li> </ol>                                                                                                    |
|                                                                             | <ol> <li>If the user is not registered for Easi/Easiest, option to register is<br/>available at<br/><u>https://web.cdslindia.com/myeasi/Registration/EasiRegistration</u></li> </ol>                                                                                                    |
|                                                                             | 4. Alternatively, the user can directly access e-Voting page by provid-<br>ing demat Account Number and PAN No. from a link in<br><u>www.cdslindia.com</u> home page. The system will authenticate the us-<br>er by sending OTP on registered Mobile & Email as recorded in the<br>demat Account. After successful authentication, user will be provid-<br>ed links for the respective ESP i.e. NSDL where the e-Voting is in<br>progress.                                                                                                    |

| Individual            | You can also login using the login credentials of your demat account       |
|-----------------------|----------------------------------------------------------------------------|
| Shareholders (holding | through your Depository Participant registered with NSDL/CDSL for e-       |
| securities in demat   | Voting facility. Once login, you will be able to see e-Voting option. Once |
| mode) login through   | you click on e-Voting option, you will be redirected to NSDL/CDSL          |
| their depository      | Depository site after successful authentication, wherein you can see e-    |
| participants          | Voting feature. Click on options available against company name or e-      |
| • -                   | Voting service provider-NSDL and you will be redirected to e-Voting        |
|                       | website of NSDL for casting your vote during the remote e-Voting period or |
|                       | joining virtual meeting & voting during the meeting.                       |
|                       |                                                                            |

**Important note:** Members who are unable to retrieve User ID/ Password are advised to use Forget User ID and Forget Password option available at abovementioned website.

| Helpdesk f    | or Individual  | Shareholders    | holding | securities | in | demat | mode | for | any | technical | issues |
|---------------|----------------|-----------------|---------|------------|----|-------|------|-----|-----|-----------|--------|
| related to lo | ogin through I | Depository i.e. | NSDL aı | nd CDSL.   |    |       |      |     |     |           |        |

| Login type                                                               | Helpdesk details                                                                                                    |  |  |  |  |  |
|--------------------------------------------------------------------------|----------------------------------------------------------------------------------------------------|--|--|--|--|--|
| Individual Shareholders holding<br>securities in demat mode with<br>NSDL | Members facing any technical issue in login can contact NSDL helpdesk by sending a request at <u>evoting@nsdl.co.in</u> or call at toll free no.: 1800 1020 990 and 1800 22 44 30    |  |  |  |  |  |
| Individual Shareholders holding<br>securities in demat mode with<br>CDSL | Members facing any technical issue in login can contact CDSL<br>helpdesk by sending a request at<br>helpdesk.evoting@cdslindia.com or contact at 022- 23058738 or<br>022-23058542-43 |  |  |  |  |  |

# B) Login Method for shareholders other than Individual shareholders holding securities in demat mode and shareholders holding securities in physical mode.

## How to Log-in to NSDL e-Voting website?

- 1. Visit the e-Voting website of NSDL. Open web browser by typing the following URL: <u>https://www.evoting.nsdl.com/</u> either on a Personal Computer or on a mobile.
- 2. Once the home page of e-Voting system is launched, click on the icon "Login" which is available under 'Shareholder/Member' section.
- 3. A new screen will open. You will have to enter your User ID, your Password/OTP and a Verification Code as shown on the screen. Alternatively, if you are registered for NSDL eservices i.e. IDEAS, you can log-in at <u>https://eservices.nsdl.com/</u> with your existing IDEAS login. Once you log-in to NSDL eservices after using your log-in credentials, click on e-Voting and you can proceed to Step 2 i.e. Cast your vote
- 4. Your User ID details are given below :

electronically.

| Manner of holding shares i.e. Demat<br>(NSDL or CDSL) or Physical | Your User ID is:                                                                                                    |
|-------------------------------------------------------------------|----------------------------------------------------------------------------------------------------|
| a) For Members who hold shares in demat account with NSDL.        | 8 Character DP ID followed by 8 Digit Client ID<br>For example if your DP ID is IN300*** and Client<br>ID is 12***** then your user ID is<br>IN300***12*****.   |
| b) For Members who hold shares in demat account with CDSL.        | 16 Digit Beneficiary ID<br>For example if your Beneficiary ID is<br>12************ then your user ID is<br>12*********                                          |
| c) For Members holding shares in Physical Form.                   | EVEN Number followed by Folio Number<br>registered with the company<br>For example if folio number is 001*** and EVEN<br>is 101456 then user ID is 101456001*** |

- 5. Password details for shareholders other than Individual shareholders are given below:
  - a) If you are already registered for e-Voting, then you can user your existing password to login and cast your vote.
  - b) If you are using NSDL e-Voting system for the first time, you will need to retrieve the 'initial password' which was communicated to you. Once you retrieve your 'initial password', you need to enter the 'initial password' and the system will force you to change your password.
  - c) How to retrieve your 'initial password'?
    - (i) If your email ID is registered in your demat account or with the company, your 'initial password' is communicated to you on your email ID. Trace the email sent to you from NSDL from your mailbox. Open the email and open the attachment i.e. a .pdf file. Open the .pdf file. The password to open the .pdf file is your 8 digit client ID for NSDL account, last 8 digits of client ID for CDSL account or folio number for shares held in physical form. The .pdf file contains your 'User ID' and your 'initial password'.
    - (ii) If your email ID is not registered, please follow steps mentioned below in **process for** those shareholders whose email ids are not registered

- 6. If you are unable to retrieve or have not received the "Initial password" or have forgotten your password:
  - a) Click on "<u>Forgot User Details/Password?</u>"(If you are holding shares in your demat account with NSDL or CDSL) option available on www.evoting.nsdl.com.
  - b) <u>**Physical User Reset Password**?</u>" (If you are holding shares in physical mode) option available on <u>www.evoting.nsdl.com</u>.
  - c) If you are still unable to get the password by aforesaid two options, you can send a request at <a href="mailto:evoting@nsdl.co.in">evoting@nsdl.co.in</a> mentioning your demat account number/folio number, your PAN, your name and your registered address etc.
  - d) Members can also use the OTP (One Time Password) based login for casting the votes on the e-Voting system of NSDL.
- 7. After entering your password, tick on Agree to "Terms and Conditions" by selecting on the check box.
- 8. Now, you will have to click on "Login" button.
- 9. After you click on the "Login" button, Home page of e-Voting will open.

## Step 2: Cast your vote electronically and join General Meeting on NSDL e-Voting system.

## How to cast your vote electronically and join General Meeting on NSDL e-Voting system?

- 1. After successful login at Step 1, you will be able to see all the companies "EVEN" in which you are holding shares and whose voting cycle and General Meeting is in active status.
- 2. Select "EVEN" of company for which you wish to cast your vote during the remote e-Voting period and casting your vote during the General Meeting. For joining virtual meeting, you need to click on "VC/OAVM" link placed under "Join General Meeting".
- 3. Now you are ready for e-Voting as the Voting page opens.
- 4. Cast your vote by selecting appropriate options i.e. assent or dissent, verify/modify the number of shares for which you wish to cast your vote and click on "Submit" and also "Confirm" when prompted.
- 5. Upon confirmation, the message "Vote cast successfully" will be displayed.
- 6. You can also take the printout of the votes cast by you by clicking on the print option on the confirmation page.
- 7. Once you confirm your vote on the resolution, you will not be allowed to modify your vote.

## **General Guidelines for shareholders**

- 1. Institutional shareholders (i.e. other than individuals, HUF, NRI etc.) are required to send scanned copy (PDF/JPG Format) of the relevant Board Resolution/ Authority letter etc. with attested specimen signature of the duly authorized signatory(ies) who are authorized to vote, to the Scrutinizer by e-mail to <u>kshahcs@yahoo.co.in</u> with a copy marked to <u>evoting@nsdl.co.in</u>.
- 2. It is strongly recommended not to share your password with any other person and take utmost care to keep your password confidential. Login to the e-voting website will be disabled upon five unsuccessful attempts to key in the correct password. In such an event, you will need to go through the "Forgot User Details/Password?" or "Physical User Reset Password?" option available on www.evoting.nsdl.com to reset the password.

3. In case of any queries, you may refer the Frequently Asked Questions (FAQs) for Shareholders and e-voting user manual for Shareholders available at the download section of <u>www.evoting.nsdl.com</u> or call on toll free no.: 1800 1020 990 and 1800 22 44 30 or send a request to NSDL at <u>evoting@nsdl.co.in</u>

## Process for those shareholders whose email ids are not registered with the depositories for procuring user id and password and registration of e mail ids for e-voting for the resolutions set out in this notice:

- 1. In case shares are held in physical mode please provide Folio No., Name of shareholder, scanned copy of the share certificate (front and back), PAN (self-attested scanned copy of PAN card), AADHAR (self-attested scanned copy of Aadhar Card) by email to <u>ashishpolyplast@gmail.com</u>
- 2. In case shares are held in demat mode, please provide DPID-CLID (16 digit DPID + CLID or 16 digit beneficiary ID), Name, client master or copy of Consolidated Account statement, PAN (self-attested scanned copy of PAN card), AADHAR (self-attested scanned copy of Aadhar Card) to <u>ashishpolyplast@gmail.com</u>. If you are an Individual shareholders holding securities in demat mode, you are requested to refer to the login method explained at step 1 (A) i.e. <u>Login method for e-Voting and joining virtual meeting for Individual shareholders holding securities in demat mode</u>.
  - 3. Alternatively shareholder/members may send a request to <u>evoting@nsdl.co.in</u> for procuring user id and password for e-voting by providing above mentioned documents.
  - 4. In terms of SEBI circular dated December 9, 2020 on e-Voting facility provided by Listed Companies, Individual shareholders holding securities in demat mode are allowed to vote through their demat account maintained with Depositories and Depository Participants. Shareholders are required to update their mobile number and email ID correctly in their demat account in order to access e-Voting facility.

# THE INSTRUCTIONS FOR MEMBERS FOR e-VOTING ON THE DAY OF THE EGM/AGM ARE AS UNDER:-

- 1. The procedure for e-Voting on the day of the EGM/AGM is same as the instructions mentioned above for remote e-voting.
- 2. Only those Members/ shareholders, who will be present in the EGM/AGM through VC/OAVM facility and have not casted their vote on the Resolutions through remote e-Voting and are otherwise not barred from doing so, shall be eligible to vote through e-Voting system in the EGM/AGM.
- 3. Members who have voted through Remote e-Voting will be eligible to attend the EGM/AGM. However, they will not be eligible to vote at the EGM/AGM.
- 4. The details of the person who may be contacted for any grievances connected with the facility for e-Voting on the day of the EGM/AGM shall be the same person mentioned for Remote e-voting.

# INSTRUCTIONS FOR MEMBERS FOR ATTENDING THE EGM/AGM THROUGH VC/OAVM ARE AS UNDER:

1. Member will be provided with a facility to attend the EGM/AGM through VC/OAVM through the NSDL e-Voting system. Members may access by following the steps mentioned above for Access to NSDL e-Voting system. After successful login, you can see link of "VC/OAVM link" placed under "Join General meeting" menu against company name. You are requested to click on VC/OAVM link placed under Join General Meeting menu. The link for VC/OAVM will be available in Shareholder/Member login where the EVEN of Company will be displayed. Please note that the members who do not have the User ID and Password for e-Voting or have forgotten the User ID and Password may retrieve the same by following the remote e-Voting instructions mentioned in the notice to avoid last minute rush.

- 2. Members are encouraged to join the Meeting through Laptops for better experience.
- 3. Further Members will be required to allow Camera and use Internet with a good speed to avoid any disturbance during the meeting.
- 4. Please note that Participants Connecting from Mobile Devices or Tablets or through Laptop connecting via Mobile Hotspot may experience Audio/Video loss due to Fluctuation in their respective network. It is therefore recommended to use Stable Wi-Fi or LAN Connection to mitigate any kind of aforesaid glitches.
- 5. Shareholders who would like to express their views/have questions may send their questions in advance mentioning their name demat account number/folio number, email id, mobile number at <a href="mailto:ashishpolyplast@gmail.com">ashishpolyplast@gmail.com</a>. The same will be replied by the company suitably.

### EXPLANATORY STATEMENT

## Explanatory Statement pursuant to Section 102 (1) of the Companies Act, 2013 ("Companies Act") to the accompanying notice

### Item No. 3:

Mr. Dhyanesh Prafulchandra Bhatt (DIN: 09049862), Non-Executive Independent Director of the Company, being eligible to be appointed as a Director, is not debarred from holding the office of Director by virtue of any SEBI Order or any other such authority pursuant to circulars dated June 20, 2018 issued by BSE Limited and the National Stock Exchange of India Limited pertaining to Enforcement of SEBI Orders regarding appointment of Directors by listed companies.

Mr. Dhyanesh Prafulchandra Bhatt was appointed as Additional Director of the Company with effect from February 12, 2021 by the Board of Directors based on the recommendation of the nomination and remuneration committee under Section 161 of the Act and as per the Company's Articles of Association.

In terms of Section 161(1) of the Act, Mr. Dhyanesh Prafulchandra Bhatt, holds office only up to the date of the forthcoming AGM but is eligible for appointment as a Director.

Information as required under Regulations 26(4) and 36(3) of the Securities and Exchange Board of India (Listing Obligations and Disclosure Requirements) Regulations, 2015 and Clause 1.2.5 of the Secretarial Standard on General Meetings ("SS-2") is given below

The Board recommends the passing of the resolution as set out at Item No. 3 of this Notice, as an Ordinary resolution by the shareholders of the Company. None of the Directors of the Company or key managerial personnel or their relatives is, in any way, concerned or interested in the resolution.

| Name of Director                                                                                                    | Mr. Ashish Panchal                                                                                                    | Mr. Dhyanesh Prafulchandra Bhatt                                                                                                    |
|----------------------------------------------------------------------------------------------------|----------------------------------------------------------------------------------------------------|----------------------------------------------------------------------------------------------------|
| Date of Birth                                                                                                    | 02/06/1978                                                                                                    | 25/09/1963                                                                                                    |
| Date of Appointment                                                                                                    | 16/01/2001                                                                                                    | 12/02/2021                                                                                                    |
| Qualification                                                                                                    | Bachelor of Commerce                                                                                                    | Master of Commerce                                                                                                    |
| Experience &<br>Achievements                                                                                                    | Mr. Ashish Panchal has been<br>associated with the company since<br>1996 and renders valuable services<br>and provides guidance to the<br>company. He has experience of<br>general business administration. | Mr. Dhyanesh Bhatt is in the<br>construction business since 2018<br>and earlier he has gained experience<br>in accounting field since 1990s. |
| Directorship in other<br>Indian Public Limited<br>Companies                                                                      | None                                                                                                    | None                                                                                                    |
| Chairmanship /<br>Membership of<br>Committees in other Indian<br>Public Limited Companies<br>as on 31 <sup>st</sup> March, 2021. | None                                                                                                    | None                                                                                                    |
| Audit Committee                                                                                                    | Member                                                                                                    | Member                                                                                                    |
| Stakeholders' Relationship<br>Committee                                                                                          | None                                                                                                    | Member                                                                                                    |
| Nomination and<br>Remuneration Committee                                                                                         | None                                                                                                    | Member                                                                                                    |
| Number of shares held in<br>the company as on 31 <sup>st</sup><br>March 2021                                                     | 18,59,323                                                                                                    | Nil                                                                                                    |

Details of Directors seeking Appointment and Re-Appointment at the forthcoming Annual General Meeting

Ahmedabad 3<sup>rd</sup> August, 2021 By Order of the Board

Ashish D. Panchal Managing Director DIN: 00598209

Registered Office: A/305 Samudra Complex, Near Hotel Klassic Gold, Off C.G. Road, Ahmedabad 380006